# How to Make a Payment Online Without Logging into DSD's Permitting Portal

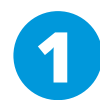

### Visit DSD's Permitting Portal:

https://aca-prod.accela.com/SANDIEGO/Default.aspx

Click "DSD Permits"

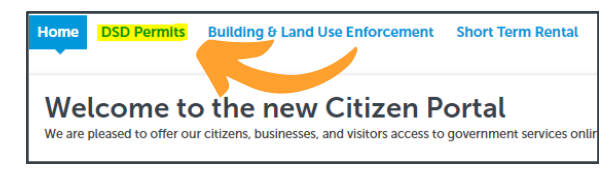

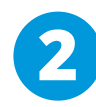

### From the General Search:

Under 'Record Number' input any of the following which are associated with the invoice being paid:

- Project number (PRJ-XXXXXXX)
- Permit number (PMT-XXXXXXX)
- Other (I.e., CC-XXXXXX)

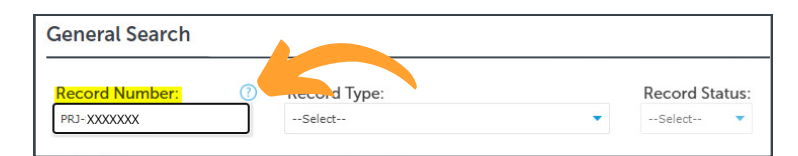

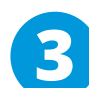

### From the Project Dashboard:

- Click "Payments"
- Click "Fees"

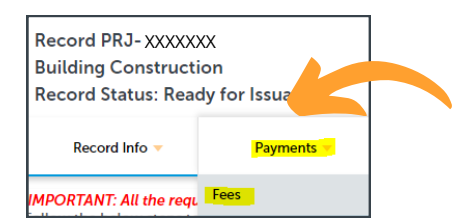

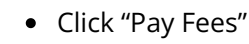

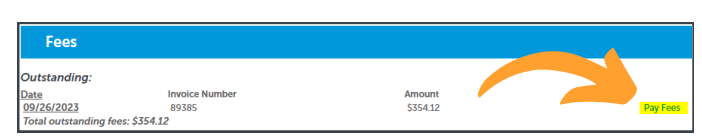

- Click "Continue Application"
- Fill out the form to enter payment and Information
- Review and finish

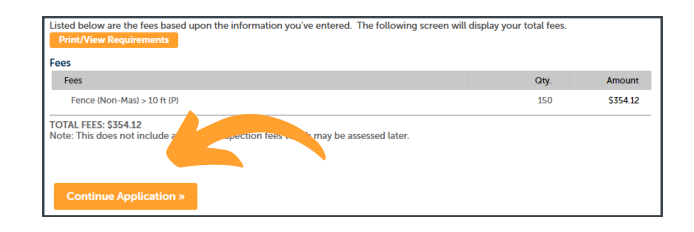

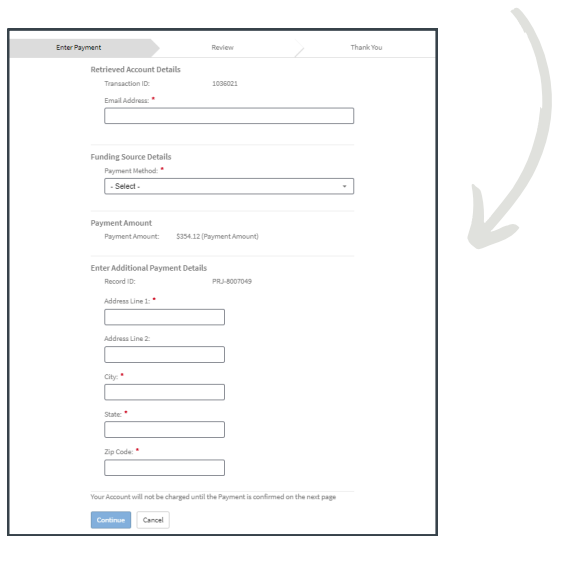

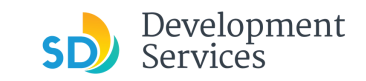

## How to Make a Payment Online Logging into DSD's Permitting Portal

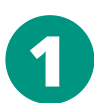

### Visit the DSD Citizen Portal

https://aca-prod.accela.com/SANDIEGO/Default.aspx

• Log into your Online Permitting Account using your username or email and password.

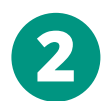

#### Open the "Approved" email

• Click on the email link that says "Online Permitting Account" to login to your account and upload documents

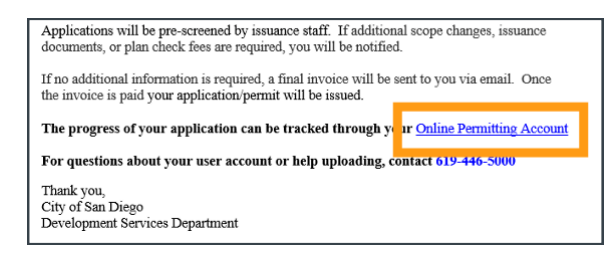

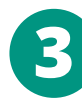

### Click the "Development Permits" tab:

- Select the record listed in the email; OR
- Scroll down to the search field for Records:
  - Input the PRJ into the General Search in this format: PRJ-1234567

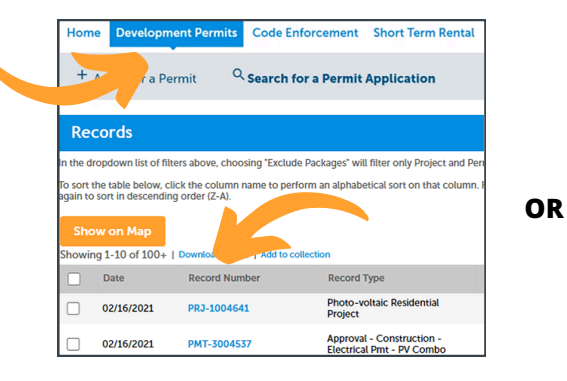

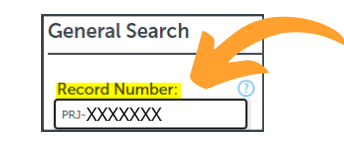

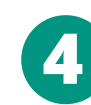

Verify that the record has the status: "Approved Upon Final Payment"

- Click "Payments"
- Then, select "Fees"

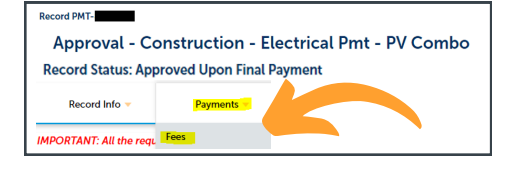

### Click on 'Pay Fees'

| Fees         |                |        |  |
|--------------|----------------|--------|--|
|              |                |        |  |
| Dutstanding: | Invoice Number | Amount |  |

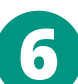

5

- Click "Continue Application"
- Fill out the form to enter payment and Information
- Review and finish

| rees                                         |                                |                                   |                |      |         |
|----------------------------------------------|--------------------------------|-----------------------------------|----------------|------|---------|
| Fees                                         |                                |                                   |                | Qty. | Amoun   |
| Fence (Non-Mas) > 1                          | 0 ft (P)                       |                                   |                | 150  | \$354.1 |
| Note: This does not incl<br>Continue Applica | ude contraction w              | ion fees which the a              | ssessed later. |      |         |
| Enter Payment                                |                                | Review                            | Thank You      | ]    |         |
| Retrie                                       | ved Account Details            |                                   |                |      |         |
| Tra                                          | nsaction ID:                   | 1036021                           |                | 1    |         |
| En                                           | ail Address: *                 |                                   |                | 1    |         |
| L                                            |                                |                                   |                | 1    |         |
|                                              |                                |                                   |                |      |         |
| Fundi                                        | ig Source Details              |                                   |                |      |         |
| Pa                                           | ment Method: *                 |                                   |                |      |         |
| Ŀ                                            | Select -                       |                                   | *              |      |         |
|                                              |                                |                                   |                |      |         |
| Payme                                        | ent Amount                     |                                   |                | 1    |         |
| Pa                                           | ment Amount: \$354.12          | Payment Amount)                   |                | 1    |         |
| Enter                                        | Additional Payment Detail      | s                                 |                | 1    |         |
| Re                                           | cord ID:                       | PRJ-8007049                       |                | 1    |         |
| Ad                                           | dress Line 1: *                |                                   |                | 1    |         |
| [                                            |                                |                                   |                | 1    |         |
| Ad                                           | fress Line 2:                  |                                   |                | 1    |         |
| Ē                                            |                                |                                   |                | 1    |         |
|                                              |                                |                                   |                | 1    |         |
|                                              | y.                             |                                   |                | 1    |         |
| L                                            |                                |                                   |                | 1    |         |
| 55                                           | te: •                          |                                   |                | 1    |         |
| L                                            |                                |                                   |                | 1    |         |
| 21                                           | Code: *                        |                                   |                | 1    |         |
|                                              |                                |                                   |                | 1    |         |
|                                              |                                |                                   |                | 1    |         |
| Your Ac                                      | count will not be charged unti | I the Payment is confirmed on the | next page      |      |         |
|                                              |                                |                                   |                |      |         |

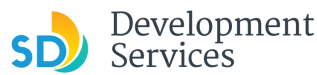